## T2 リストの表示を変更(カスタマイズ)する

※ここではセルフ利用予約のテーブルを例にしていますが、後述する①のようにリストに歯車のアイコンがあるものについては同様にカスタマイズが可能となります。

## ①上部の歯車をクリックする

| 利用料         | 利用科金(1) タスク(52) セルブ利用者(80) 設備ライセンス |                  |                      |           |      |                     |                     |               |                 |                  |                        |
|-------------|------------------------------------|------------------|----------------------|-----------|------|---------------------|---------------------|---------------|-----------------|------------------|------------------------|
| =           | タスク                                | 新規模案             | ステータス                | ▼ 検索      |      |                     |                     |               |                 | ≪≪ ≪ 1 ~52       | / 52 🕨 🕨 🖻             |
| Y           | 設備名称                               | 5 = 853f91f91b76 | 4910c59698ea234bcb81 |           |      |                     |                     |               |                 |                  |                        |
| 20 <b>3</b> | Q                                  | 三番号              | 三予約・申込種別             | ≡ ステータス ▲ | ≡開始者 | 三予約開始日時[予約・実結]      | 三 予約終了日時 [予約・実結]    | 三 予約日 [予約・実結] | 三 予約開始コマ[予約・実結] | 三 予約終了コマ [予約・実結] | 三 更新日時                 |
|             | (i)                                | TASK0023402      | 設備担当者時間管理            | 予約済       | 清悦久  | 2023-02-08 16:00:00 | 2023-02-09 20:00:00 |               |                 |                  | 2023-02-09<br>15:56:56 |
|             | (i)                                | TASK0023481      | 設備担当者時間管理            | 予約済       | 清悦久  | 2023-02-01 10:00:00 | 2023-02-02 20:00:00 |               |                 |                  | 2023-01-22<br>12:10:56 |
|             | <b>(i)</b>                         | TASK0023256      | 設備担当者時間管理            | 予約済       | 清悦久  | 2023-01-16 11:00:00 | 2023-01-16 21:00:00 |               |                 |                  | 2022-12-28<br>08:45:51 |
|             | (j)                                | TASK0023750      | 設備担当者時間管理            | 予約済       | 清悦久  | 2023-02-12 14:00:00 | 2023-03-20 00:00:00 |               |                 |                  | 2023-02-12<br>14:43:52 |
|             | (i)                                | TASK0022980      | 設備担当者時間管理            | 予約済       | 清悦久  | 2023-01-12 10:00:00 | 2023-01-12 22:00:00 |               |                 |                  | 2023-01-10<br>17:33:57 |
|             | (j)                                | TASK0023708      | 設備担当者時間管理            | 予約済       | 清悦久  | 2023-02-16 13:30:00 | 2023-02-16 16:00:00 |               |                 |                  | 2023-02-07<br>13:05:52 |
|             | (j)                                | TASK0023397      | 設備担当者時間管理            | 予約済       | 清悦久  | 2023-01-21 12:00:49 | 2023-01-22 18:00:00 |               |                 |                  | 2023-01-20<br>09:15:56 |
|             | (i)                                | TASK0023746      | 設備担当者時間管理            | 予約済       | 清悦久  | 2023-02-12 13:00:00 | 2023-02-12 19:00:00 |               |                 |                  | 2023-02-10<br>17:20:51 |

## ②表示されるリストを追加・削除し、下部の OK をクリックする(図では「更新日時」を追加)

| SLA 期限       ▲         SLA 締結有無       アクティビティ期限         アクティブ       アウティブ         アサイン先       アサイン先グループ         ウォッチリスト       >         エスカレーション       >         クローズ       クローズ         クローズメモ       テ約目(予約・実績)         クローズ以上当者       予約開始コマ(予約・実績)         クローズリスト       マ(アクティブの約・実績)         コメントと作業メモ       サービス         サービスオファリング       マ         列テキストの折り返し       行の圧縮         リスト編集の有効化       ダブルクリックで編集 | 배우 미 8일                                                                                                    |                | 選択済み                                                                                                    |   |
|----------------------------------------------------------------------------------------------------|----------------------------------------------------------------------------------------------------|----------------|----------------------------------------------------------------------------------------------------|---|
| <ul> <li>サービスオファリング</li> <li>列テキストの折り返し</li> <li>行の圧縮</li> <li>アクティブな行のハイライト</li> <li>最新のセル色分け</li> <li>リスト編集の有効化</li> <li>ダブルクリックで編集</li> </ul>                                                                                                    | SLA期限 ▲<br>SLA線結有無<br>アクティビティ期限<br>アクティブフ<br>アサイン先<br>アサイン先グループ<br>ウォッチリスト<br>エスカレーション<br>クローズ<br>クローズメモ<br>クローズ担当者<br>グループリスト<br>コメントと作業メモ<br>サービス | > <            | 番号<br>設備名称<br>予約・申込種別<br>ステータス<br>開始者<br>予約開始日時 [予約・実績]<br>予約終了日時 [予約・実績]<br>予約日 [予約・実績]<br>予約開始コマ [予約・実績]<br>予約終了コマ [予約・実績]<br>更新日時 |   |
|                                                                                                    | 列テキストの折り返し 4<br>最新のセル色分け<br>リスト編集の有効化 ✔ ダ                                                                                                    | テの圧縮<br>ブルクリック | <ul><li>アクティブな行のハイライ</li><li>ウで編集</li></ul>                                                                                          | F |

※当初のリストに戻す場合は、下部の「列のデフォルト値にリセット」をクリックします

## ③リストが反映される。

利用料金(1) タスク(52) セルフ利用者(80) 設備ライセンス

| =   | タスク                                    | <b>バカ 新現 検索</b> ステータス ▼ 検索 4 1 ~52/52 |           |           |      |                     |                     |               |                  | / 52 🕨 🕨 🖻       |                        |
|-----|----------------------------------------|---------------------------------------|-----------|-----------|------|---------------------|---------------------|---------------|------------------|------------------|------------------------|
| Y   | 投票名称=853/91/91/b764910x59698ea224bcb81 |                                       |           |           |      |                     |                     |               |                  |                  | $\frown$               |
| 103 | Q                                      | 三番号                                   | 三予約・申込種別  | = ステータス ▲ | ≡開始者 | 三 予約開始日時 [予約・実結]    | 三 予約終了日時[予約·実結]     | 三 予約日 [予約・実結] | 三 予約開始コマ [予約・実績] | 三 予約終了コマ [予約・実結] | 三 更新日時                 |
|     | (i)                                    | TASK0023402                           | 設備担当者時間管理 | 予約済       | 清悦久  | 2023-02-08 16:00:00 | 2023-02-09 20:00:00 |               |                  |                  | 2023-02-09<br>15:56:56 |
|     | <b>(i)</b>                             | TASK0023481                           | 設備担当者時間管理 | 予約済       | 清悦久  | 2023-02-01 10:00:00 | 2023-02-02 20:00:00 |               |                  |                  | 2023-01-22<br>12:10:56 |
|     | (j)                                    | TASK0023256                           | 設備担当者時間管理 | 予約済       | 清悦久  | 2023-01-16 11:00:00 | 2023-01-16 21:00:00 |               |                  |                  | 2022-12-28<br>08:45:51 |
|     | (i)                                    | TASK0023750                           | 設備担当者時間管理 | 予約済       | 清悦久  | 2023-02-12 14:00:00 | 2023-03-20 00:00:00 |               |                  |                  | 2023-02-12<br>14:43:52 |
|     | (i)                                    | TASK0022980                           | 設備担当者時間管理 | 予約済       | 清悦久  | 2023-01-12 10:00:00 | 2023-01-12 22:00:00 |               |                  |                  | 2023-01-10<br>17:33:57 |
|     | (j)                                    | TASK0023708                           | 設備担当者時間管理 | 予約済       | 清悦久  | 2023-02-16 13:30:00 | 2023-02-16 16:00:00 |               |                  |                  | 2023-02-07<br>13:05:52 |
|     | (j)                                    | TASK0023397                           | 設備担当者時間管理 | 予約済       | 清悦久  | 2023-01-21 12:00:49 | 2023-01-22 18:00:00 |               |                  |                  | 2023-01-20<br>09:15:56 |
|     | ()                                     | TASK0023746                           | 設備担当者時間管理 | 予約済       | 清悦久  | 2023-02-12 13:00:00 | 2023-02-12 19:00:00 |               |                  |                  | 2023-02-10<br>17:20:51 |